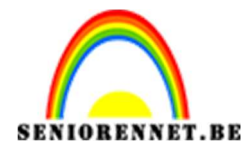

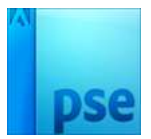

## **Eclipse wallpaper**

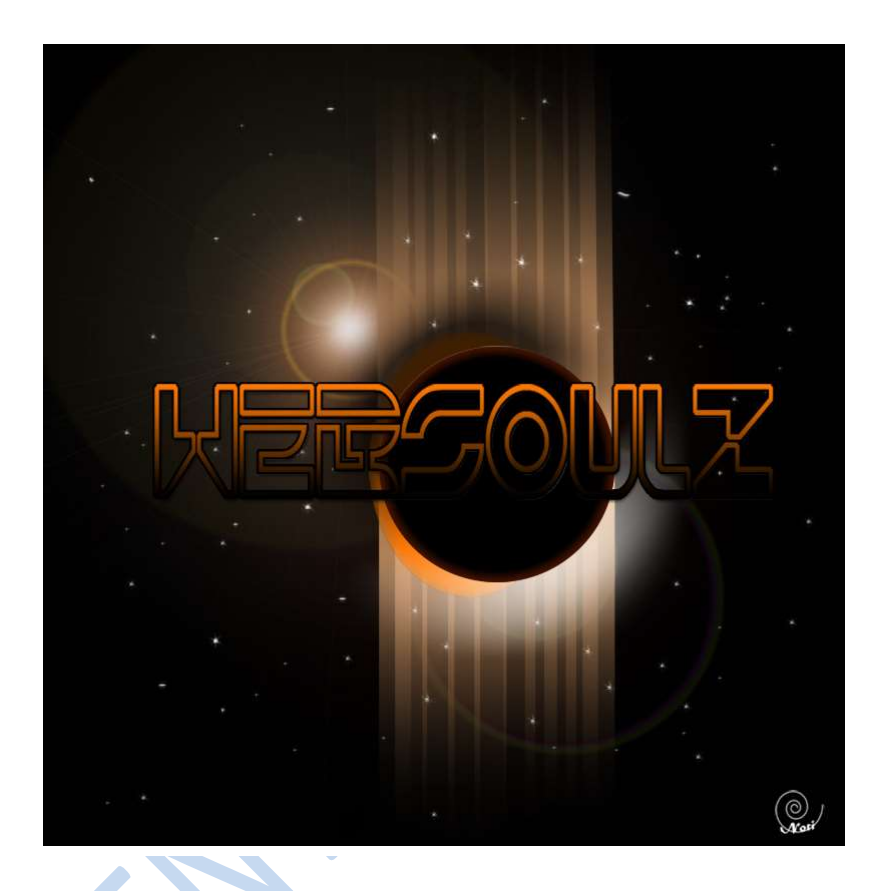

1. Open een nieuw document van 1000 op 1000 px

| Naam:                    | Eclips walipa | per         |   | ] ок                      |
|--------------------------|---------------|-------------|---|---------------------------|
| Voorins <u>t</u> elling: | langepast     |             | * | Annuleren                 |
| Grootte:                 | Geen          |             | Ŧ |                           |
| Breedte:                 | 1000          | pixels      | * |                           |
| Hoogte:                  | 1000          | pixels      | * | Afbeeldingsgroot<br>2,86M |
| Resolutie:               | 72            | Pixels/inch | - |                           |
| Kleurmodus:              | RGB-kleur     |             | Ŧ |                           |
| Achtergrondinhoud:       | Wit           |             | * |                           |

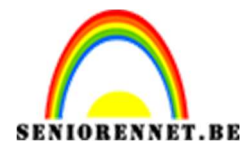

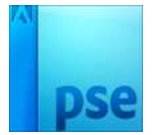

2. Vul de achtergrond met een Radiaal Verloop dat je trekt vanuit het midden van het canvas naar één van de hoekpunten.

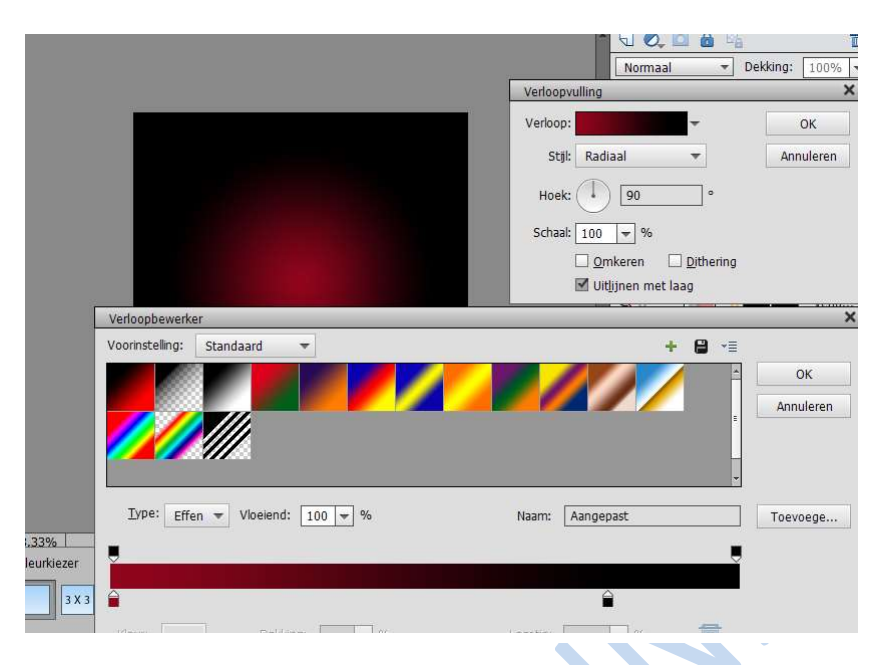

3. Nieuwe laag: ga naar Filter → Renderen Wolken (kleur Rood-Wit).

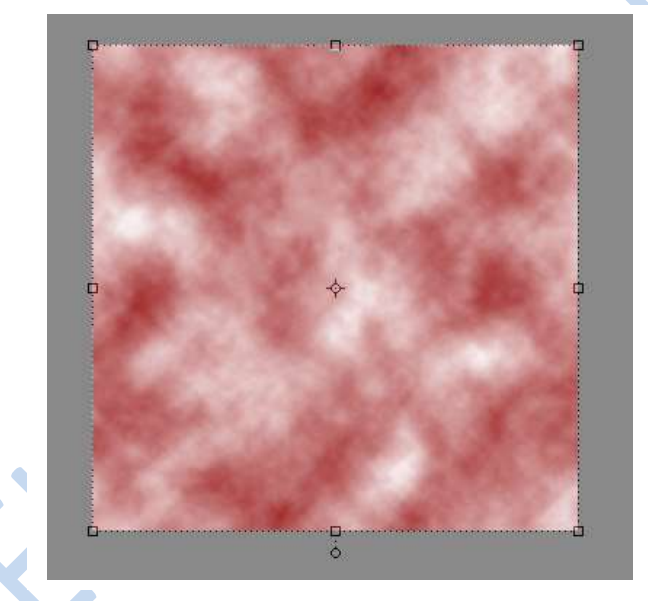

4. Laag "Wolken op een dekking van 5% zetten.

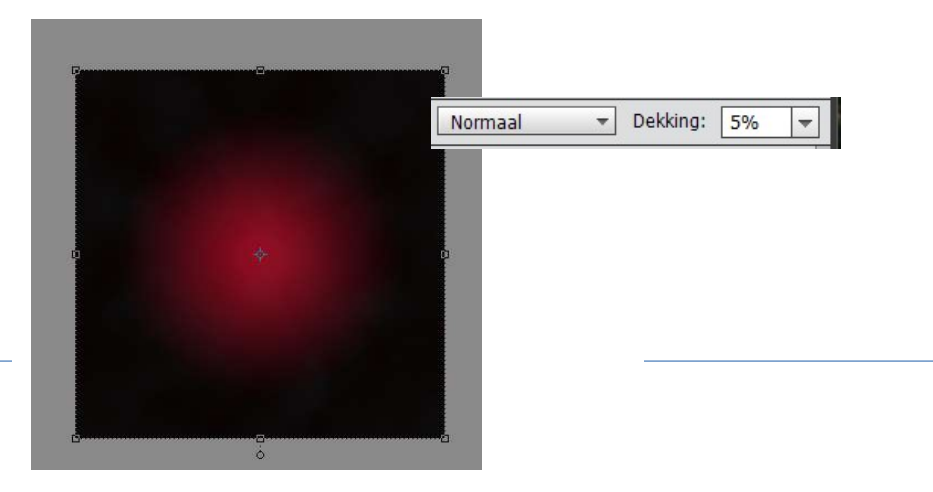

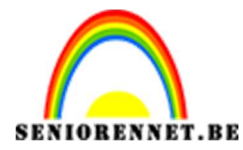

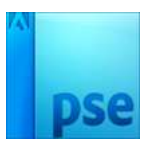

5. Nieuwe laag. Vullen met zwart en modus op Bleken zetten. Ga naar Filter → Rendering → zon en deze laag een dekking geven van 85%.

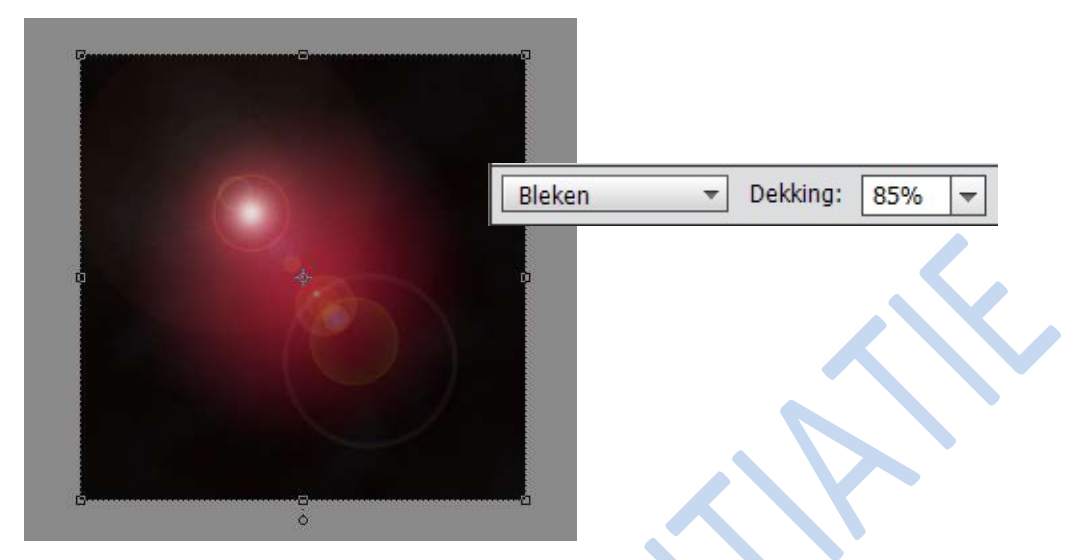

6. Nieuwe laag, Cirkel selecteren en vullen met kleur: # FF0302 Daarna Filter → Vervagen → Gaussiaans Vervagen → Straal: 7,6 pixels

|                       | Gaussiaans vervagen                      | ×             |
|-----------------------|------------------------------------------|---------------|
| and the second second |                                          | ОК            |
|                       |                                          | Annuleren     |
|                       |                                          | Voorvertoning |
|                       |                                          |               |
|                       | 18 C 1 C 1 C 1 C 1 C 1 C 1 C 1 C 1 C 1 C |               |
|                       |                                          |               |
|                       |                                          |               |
|                       | Q 100% 🔍                                 |               |
|                       | Straal: 7,6 pixels                       |               |
|                       |                                          | -             |

7. Nieuwe laag, Cirkelselectie maken boven vorige ovaal en vullen met zwart

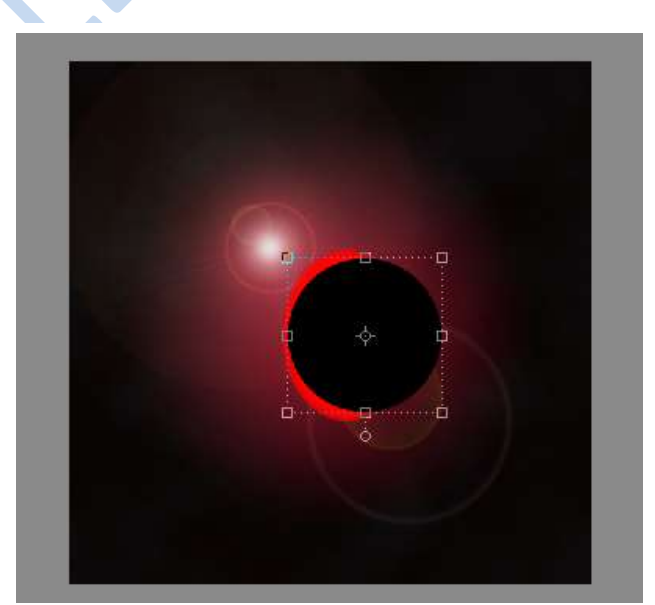

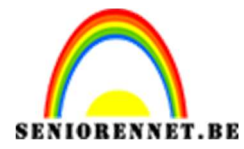

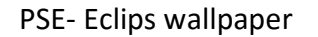

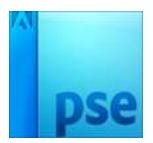

8. Geef deze laag met cirkel volgende Radiale Verloopdekking van zwart #000000 naar donker rood #41020f aan de randen.

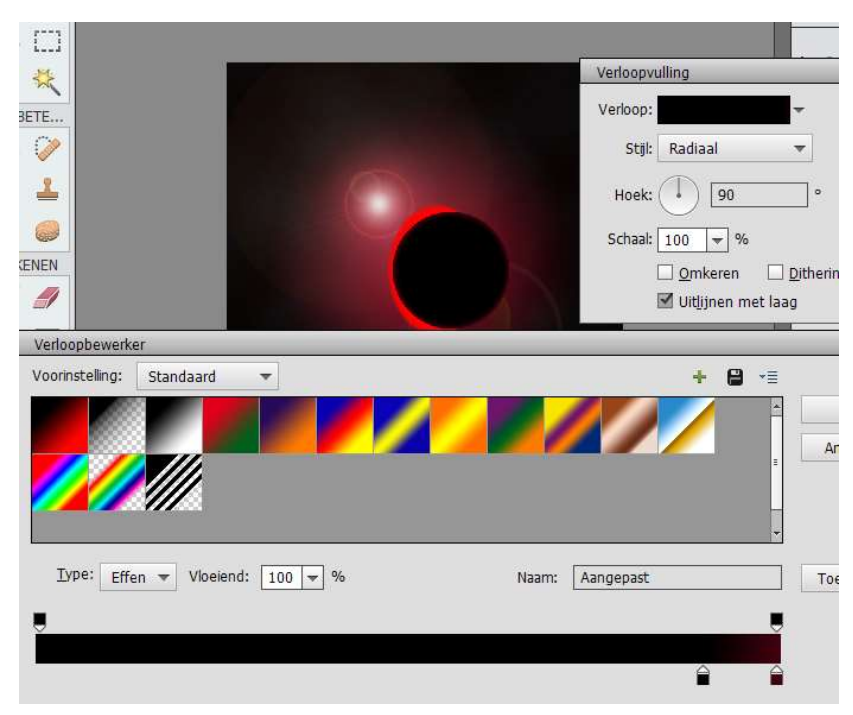

9. Geef ook een schuine kant, met volgende waarde.

-

|   | Stijlinstelling ×                 |
|---|-----------------------------------|
|   | Weer informatie over: laagstijlen |
|   | Voorvertoning                     |
|   | Belichtingshoek: 120 °            |
|   | 🕨 🔲 Slagschaduw                   |
|   | Gloed                             |
|   | Schuine kant                      |
| 2 | Grootte: 191 px                   |
|   | Richting: 🗹 Omhoog 🗌 Omlaag       |
|   | Domlijning                        |
|   | Herctellen Annuleren OK           |
|   |                                   |

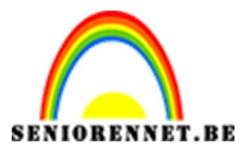

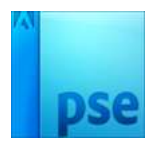

10.Rechte stralen maken: Rechthoekige selectie maken en vullen met een Lineair Verloop van zwart (dekking0) naar roze kleur:#F77C7C (dekking 100%)

|                                 | Verloopvulling                       | Illing 3, RGB/8) * | ×            |
|---------------------------------|--------------------------------------|--------------------|--------------|
| A DESCRIPTION OF TAXABLE PARTY. | Verloop:                             | ок                 |              |
|                                 | Stijl: Lineair 🔻                     | Annuleren          |              |
|                                 | Hoek: 90 °                           |                    |              |
|                                 | Schaal: 100 👻 %                      |                    |              |
|                                 | Omkeren Dithering Uitlijnen met laag |                    |              |
|                                 | Verloopbewerker                      |                    |              |
|                                 | Voorinstelling: Standaard 🔻          |                    | + 🔒 📲        |
|                                 |                                      |                    |              |
|                                 |                                      |                    | B.           |
|                                 |                                      |                    |              |
| aşê                             | Iype: Effen 🔻 Vloeiend: 100          | 👻 % Naar           | n: Aangepast |
|                                 | ₽                                    |                    |              |
|                                 | Ê                                    |                    | Â            |
| é.                              | Kleur: 🔔 Dekking:                    | 👻 % Locat          | e: 🔷 %       |
|                                 |                                      |                    |              |

11. Nog een 9 à 10 tal dergelijke stralen maken en achter de planeet plaatsen, zie voorbeeld hieronder:

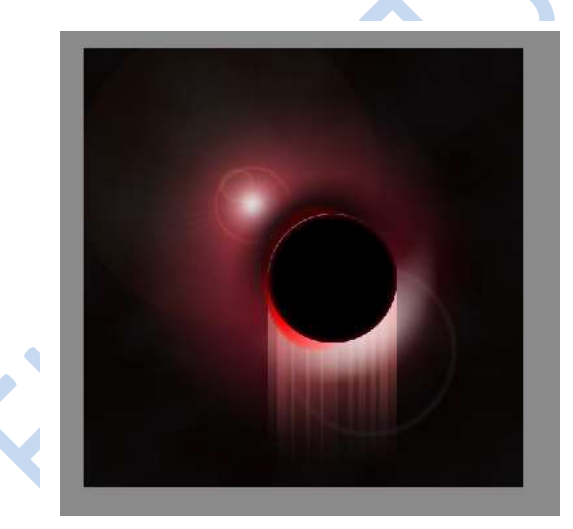

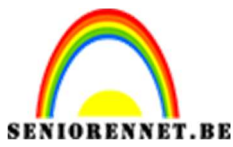

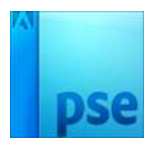

12. Dupliceer deze stralen en plaats deze naar boven. Klik op de verloopdekking van elke straal en vink omkeren aan.

| the second second second second second second second second second second second second second second second se | _               |
|----------------------------------------------------------------------------------------------------|-----------------|
| Verloopvulling                                                                                                  | >               |
| Verloopvulling<br>Verloop:                                                                                      | ок              |
| Verloopvulling<br>Verloop:                                                                                      | OK<br>Annuleren |
| Verloopvulling<br>Verloop:                                                                                      | OK<br>Annuleren |
| Verloopvulling<br>Verloop:<br>Stjl: Lineair<br>Hoek: 90<br>Schaal: 100 ¥ %                                      | OK<br>Annuleren |
| Verloopvulling<br>Verloop:<br>Stijl: Lineair<br>Hoek:<br>Hoek:<br>90<br>Schaal:<br>100<br>Momeren Dithering     | OK<br>Annuleren |

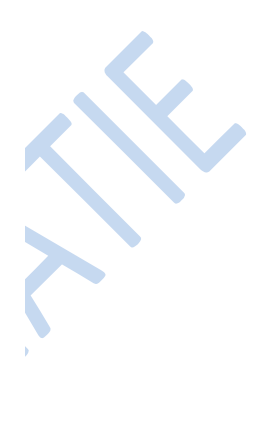

13. Plaats gans bovenaan een nieuwe laag en noem deze sterren. Ga naar penselen en selecteer het penseel ster van 26 of 33 pixels of wissel met beide of kleiner of groter kan ook. Gebruik wit kleur. Schilder sterren overal rond op de werkje, niet op de planeet.

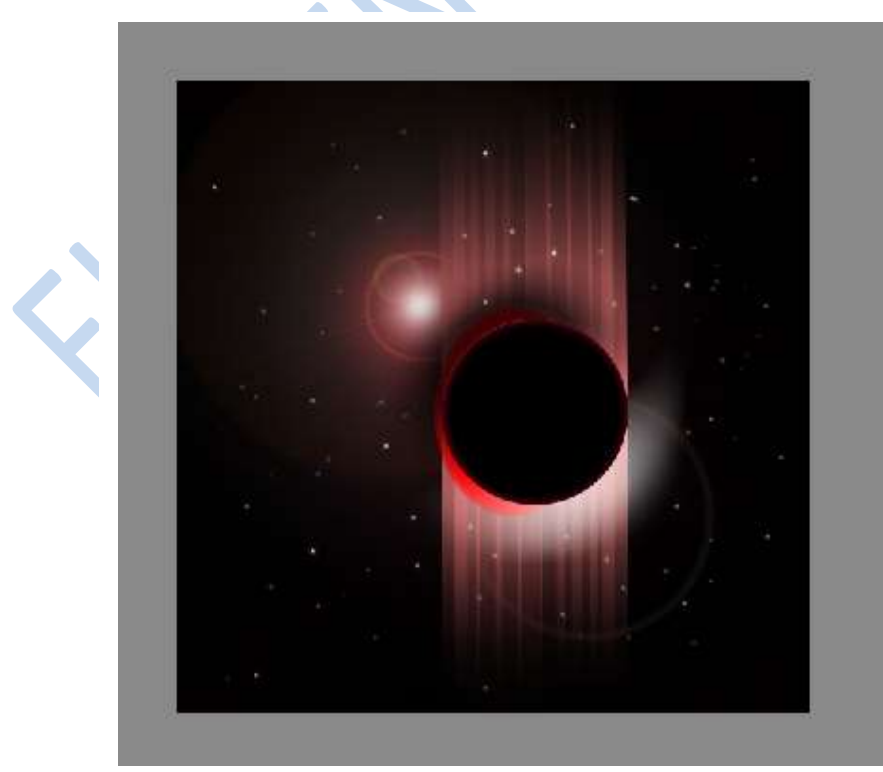

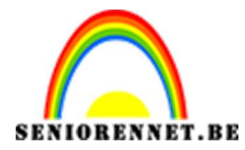

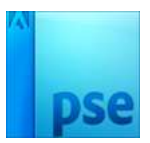

14. Tekst intypen, hier werd "WebSoulz" ingetikt met zwarte kleur en lettertype TR2N', tekst kan eigen keuze ook zijn.

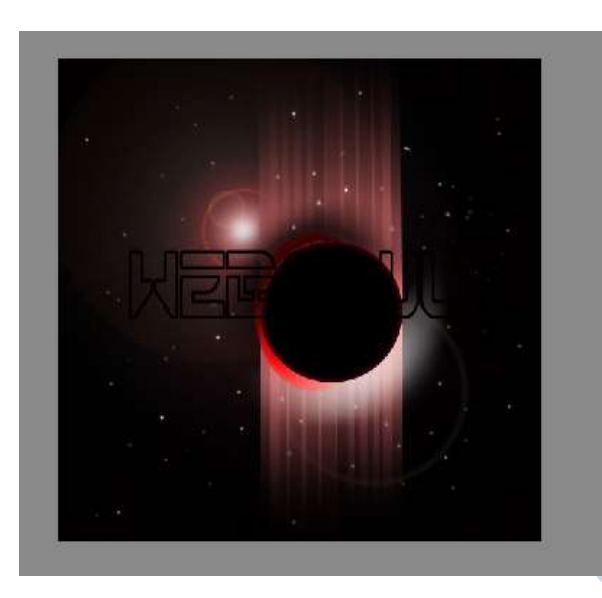

15. Geef deze tekstlaag een schuine kant met volgende waarde:

|     | HERGONLZ                                                                                                    |  |
|-----|----------------------------------------------------------------------------------------------------|--|
|     | Meer informatie over: laagstijlen                                                                                                    |  |
| 1   | Voorvertoning Belichtingshoek: 120 °                                                                                                    |  |
|     | Slagschaduw                                                                                                    |  |
|     | Gloed                                                                                                    |  |
| Dec | 🖙 🗹 Schuine kant                                                                                                    |  |
|     | Grootte: 5                                                                                                    |  |
|     | Situation of the second second |  |

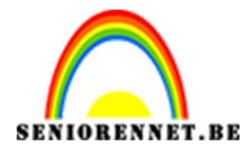

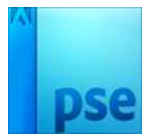

16. Geef deze tekstlaag ook een 'Slagschaduw' met volgende waarde:

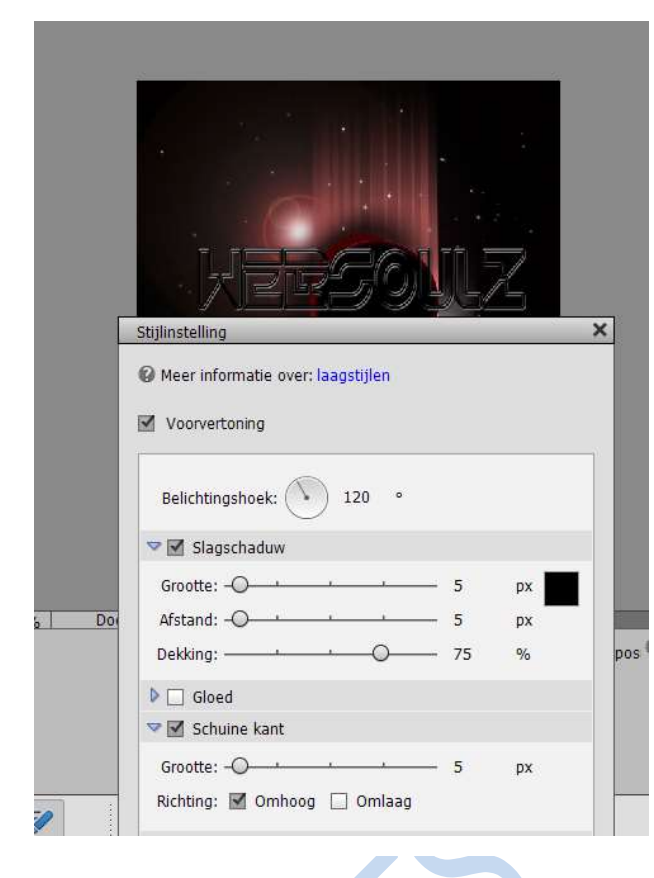

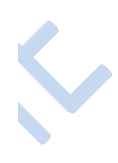

17. Geef deze tekst een verloop.

| ECTER   | Verloopvulling    |                   | ×         |                                       |                  |          |
|---------|-------------------|-------------------|-----------|---------------------------------------|------------------|----------|
| ⊧ []] 4 | Verloop:          | -                 | ОК        |                                       |                  |          |
| 2 👯     | Stijl: Line       | air 🔻             | Annuleren |                                       |                  |          |
| RBETE   | Hoek:             | 90 °              |           | •                                     |                  |          |
| Verlo   | opbewerker        |                   |           |                                       |                  |          |
| Voori   | nstelling: Standa | ard 👻             |           |                                       |                  | + 8      |
|         |                   |                   |           |                                       |                  |          |
| . I     | ype: Effen 🔻 V    | /loeiend: 100 🔻 % |           | Naam: [                               | Voorgrond naar a | chtergro |
| IJZ     |                   |                   |           |                                       |                  |          |
| 1       |                   |                   |           |                                       |                  |          |
|         |                   |                   |           | r                                     |                  |          |
| * -     |                   |                   |           | and participation of the state of the |                  | 1.00     |

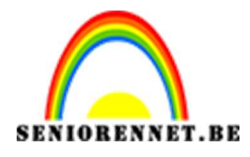

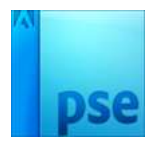

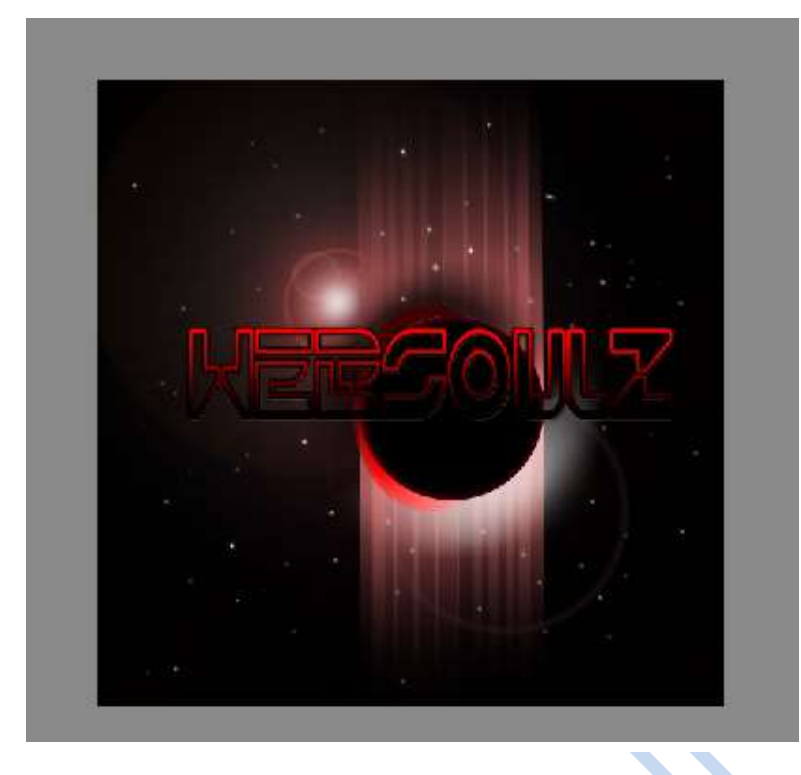

18. Geef dit verloop ook een effect "lijn" buiten.

| Stijlinstelling | €<br>Ø ~≣<br>Normaal |
|-----------------|----------------------|
| Positie: Buiten | Penseelin            |
|                 | Tabletins            |

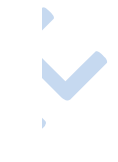

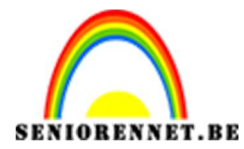

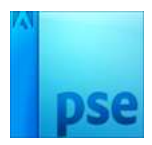

19. We zijn klaar, maar kunnen nog wat kleuraanpassing doen. Aanpassingslaag 'Kleurtoon/verzadiging' als bovenste laag in het lagenpalet

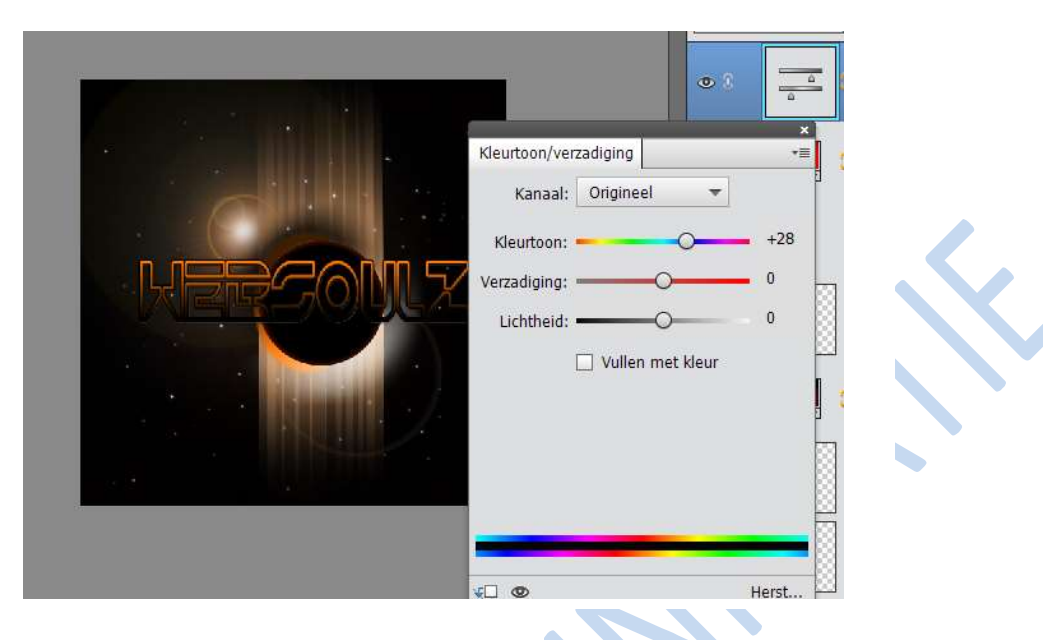

- 20. Werk af naar eigen keuze.
- 21.Naam op plaatsen

22. Verklein naar max. 800 px en sla op als JPEG max. 150kb

Veel succes en plezier ermee.

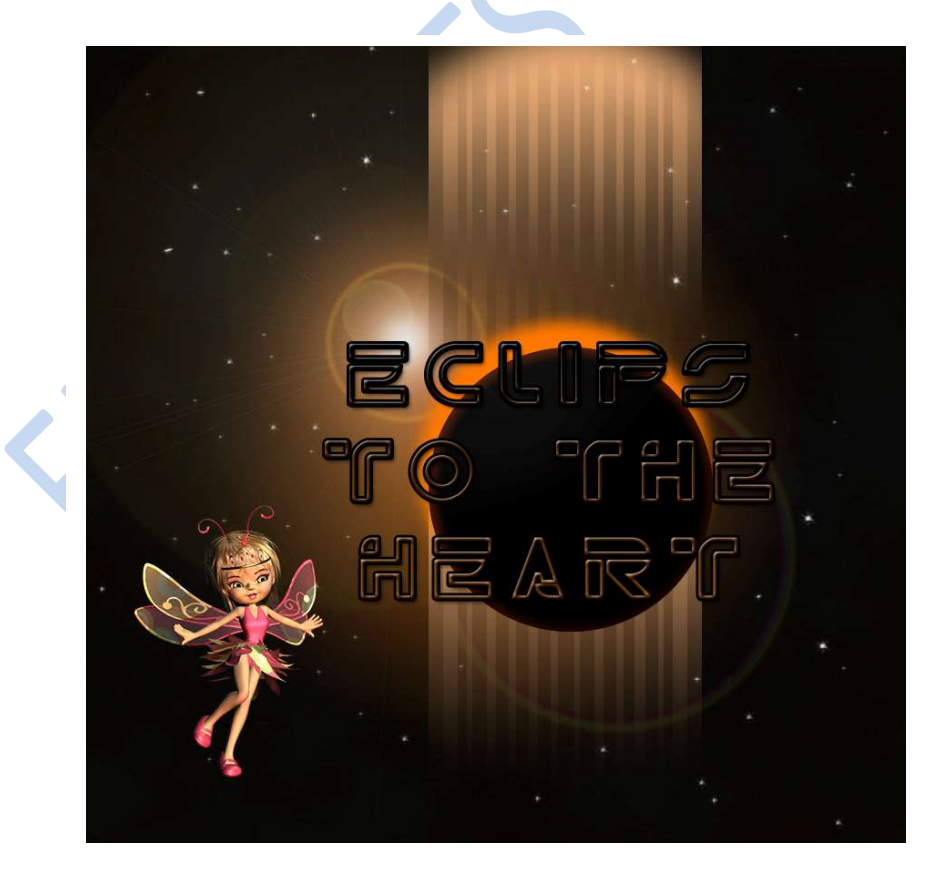